# Connection has been closed. Another user may have logged in on the remote windows machine

90 admin January 29, 2025 Common Errors & Troubleshooting 10356

## Troubleshooting "Connection has been closed" Error in Ezeelogin RDP via Browser.

**Overview**: This article describes how to resolve the "Connection has been closed. Another user may have logged in on the remote Windows machine" error in gateway servers' while accessing RDP via browser.

- NLA is currently supported. If the user enables it, the username and password must be saved when adding the RDP server to Ezeelogin.
- If the user **does not enable NLA**, they can choose whether to save the username and password in Ezeelogin, as **both options will work**.

Encountering the "Connection has been closed. Another user may have logged in on the remote Windows machine" error while using RDP via Ezeelogin GUI?

Follow these steps to resolve the issue:

## Method 1: Checking Remote Desktop Settings.

**Step 1:** Inspect the Browser Console for Errors.

Right-click on any browser tab, select "Inspect," then navigate to the Console tab (or press F12).

Look for errors such as [mstsc.js] error: NODE\_RDP\_PROTOCOL\_X224\_NEG\_FAILURE() indicating protocol negotiation issues.

| $\leftrightarrow$ $\Rightarrow$ | C 192.168.56.102:52555/?id=3&site_url=http://192.168.56.102/                   | /ezlogin/index.php/ 🔍 🛧 🛄 🔊 🕝 🗄 |
|---------------------------------|--------------------------------------------------------------------------------|---------------------------------|
| 1                               |                                                                                |                                 |
|                                 | Connecting                                                                     |                                 |
| Connection ha                   | as been closed. Another user may have logged in on the remote windows machine. |                                 |
|                                 |                                                                                |                                 |
|                                 |                                                                                |                                 |
|                                 |                                                                                |                                 |
|                                 |                                                                                |                                 |
| RD                              | Elements Console Sources Network Performance Memory Ap                         | pplication Security Audits      |

| <b>⊘</b> top           | V Filter                  | Default levels 🔻 | tộ:                                                    |  |  |
|------------------------|---------------------------|------------------|--------------------------------------------------------|--|--|
| Client ERROR: ►C       | Object                    |                  | <pre>?id=3&amp;site url=http:login/index.php/:69</pre> |  |  |
| [mstsc.js] error       | : NODE_RDP_PROTOCOL_X224_ | NEG_FAILURE()    | client.js:167                                          |  |  |
| Client ERROR: ▶ Object |                           |                  | <pre>?id=3&amp;site url=http:login/index.php/:69</pre> |  |  |
| [mstsc.js] close       |                           |                  | client.js:163                                          |  |  |

#### Step 2: Adjust Remote Desktop Settings

Open Server Manager: Click Start, go to Administrative Tools, and select Server Manager.

Navigate to Computer Information and click "Configure Remote Desktop."

In the System Properties dialog under Remote Desktop, choose "Allow connections from computers running any version of Remote Desktop (less secure)."

Review settings and click OK twice to apply changes.

## Method 2: Resolving Duplicate Entry Errors

Step 1: Inspect Browser Console for Errors

Again, access the browser's Console tab (Click Inspect > Click Console or F12).

Look for errors like [mstsc.js] error : ER\_DUP\_ENTRY(undefined) indicating duplicate entry issues.

| Connection has been closed. Another user may have logged in on the remote windows machine.                                                                                                    |  |  |  |  |  |  |  |  |
|----------------------------------------------------------------------------------------------------|--|--|--|--|--|--|--|--|
| 🕞 Inspetor 🖸 Console 🗅 Debugger ᡝ Rede {} Editor de estilos 🖓 Desempenho 🅀 Memória 🗟 Armazenamento 🕇 Acessibilidade 🎬 Aplicação                                                                                                    |  |  |  |  |  |  |  |  |
| 💼 🕅 🖓 Filtrar saída 🛛 🖉 Erros 🛛 Warnings                                                                                                    |  |  |  |  |  |  |  |  |
| A Esta página usa a propriedade não padrão "zoom". Considere usar calc() nos valores de propriedades relevantes, ou usar "transform" junto com "transfo<br>origin: θ θ".                                                                                                    |  |  |  |  |  |  |  |  |
| ▲ > Alguns cookies estão usando incorretamente o atributo "SameSite" (2)                                                                                                    |  |  |  |  |  |  |  |  |
| [mstsc.js] connected                                                                                                    |  |  |  |  |  |  |  |  |
| Client ERROR:<br>> Object { code: "ER_DUP_ENTRY", errno: 1062, sqlMessage: "Duplicate entry '556' for key 'PRIMARY'", sqlState: "23000", index: 0, sql: "INSERT INTO<br>`ncq_rdplogs` SET `user_id`='1', `server_id`='5', `serveractivity_id`=1095, `rdp_user`='Administrator', `status`='begin', `file`='/var/log/ezlogin<br>/rdp/admin/Administrator~ ', `created` = NOW()" } |  |  |  |  |  |  |  |  |
| [mstsc.js] error : ER_DUP_ENTRY(undefined)                                                                                                    |  |  |  |  |  |  |  |  |
| [mstsc.js] bitmap update bpp : 16                                                                                                    |  |  |  |  |  |  |  |  |
| »                                                                                                    |  |  |  |  |  |  |  |  |

Step 2: Truncate RDP Logs

Run the following command to truncate RDP logs using the EZLogin query runner.

Truncating logs helps clear any duplicate or excessive entries that might be causing issues.

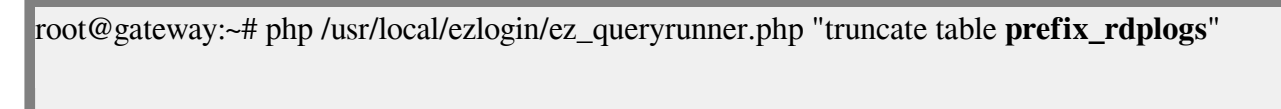

### Step 3: Attempt RDP Connection

After truncating the logs, attempt to log in to the Windows server by clicking on the RDP icon again.

| Ezeelogin                             |     |                     |                   |              |          |             | Welcome, Administrator Logout                                                                                                    |
|---------------------------------------|-----|---------------------|-------------------|--------------|----------|-------------|----------------------------------------------------------------------------------------------------|
| E Servers ▼                           | Sen | vers find           | All domain lookup |              |          |             | Rows Auto 🗸 💿 🗸                                                                                                    |
| <ul> <li>Server Groups</li> </ul>     | × - | Name V              | IP Address        | Server Group | SSH Port | Description | Actions                                                                                                    |
| <ul> <li>Super Groups</li> </ul>      |     | + UBUntu            | 196.58.26.5       | Testing      | 22       |             | 1                                                                                                    |
| <ul> <li>Sub SSH Users</li> </ul>     |     | + Windows_RDP       | 192.168.1.10      | Testing      | 22       | RDP SERVER  | <b>_</b>                                                                                                    |
| <ul> <li>Sub SSH User Maps</li> </ul> |     | + production server | 192.56.35.162     | Testing      | 22       |             | 1                                                                                                    |
| <ul> <li>mexec lists</li> </ul>       |     |                     |                   |              |          |             | 1-3/3                                                                                                    |
| <ul> <li>Global Key</li> </ul>        | i m |                     |                   |              |          |             | Support and the support of the support of the suppo |
| <ul> <li>Key Management</li> </ul>    | 63  |                     |                   |              |          |             |                                                                                                    |
| 📔 Web Portals 🛛 🕨                     |     |                     |                   |              |          |             |                                                                                                    |
|                                       |     |                     |                   |              |          |             |                                                                                                    |

By following these steps, you can effectively troubleshoot and resolve the "Connection has been closed" error in gateway server RDP via browser, ensuring smooth remote desktop connections without interruptions caused by protocol or logging issues.

## **Related Articles:**

Connection closed.

Could not start RDP proxy.

Record and download RDP recordings.

RDP Error: This computer can't connect to the remote computer.

Online URL:

https://www.ezeelogin.com/kb/article/connection-has-been-closed-another-user-may-have-logged-in-on-the-remote-windows-machine-90.html